## Wintotal users

Select Deliver Report -> PDF & XML via Appraisal Data Courier...

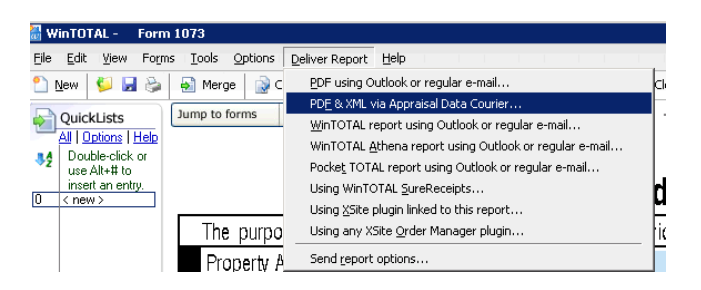

Select the pages you need to send, and click OK:

| ≽ Aurora Print Engine - Report not signed 🛛 🛛 🔀                                        |                             |  |  |  |  |
|----------------------------------------------------------------------------------------|-----------------------------|--|--|--|--|
| Double click a form to mark it for printing. Drag<br>and drop forms to reorder report. | <u>O</u> K <u>C</u> ancel   |  |  |  |  |
| O Print 💿 WinTOTAL PDF O Fax                                                           | Online Tutorial             |  |  |  |  |
| Form Name                                                                              | Printer Settings            |  |  |  |  |
| 🏠 Invoice [Automatic Lgl]                                                              | WinTOTAL PDF                |  |  |  |  |
| im Table of Contents [No Photo]                                                        | WinTOTAL PDF                |  |  |  |  |
| 🎲 USPAP Identification [Rev. 1/02]                                                     | WinTOTAL PDF                |  |  |  |  |
| ightarrow Salient Features                                                             | WinTOTAL PDF                |  |  |  |  |
| ò Condo [Form 1073][03/05][UAD Version 9/2011]                                         | WinTOTAL PDF                |  |  |  |  |
| 📚 Page 1                                                                               | WINTOTAL PDF                |  |  |  |  |
| 🏟 Page 2                                                                               | WinTOTAL PDF                |  |  |  |  |
| 🏟 Page 3                                                                               | WinTOTAL PDF                |  |  |  |  |
| 🎲 Page 4                                                                               | WinTOTAL PDF                |  |  |  |  |
| 🏟 Page 5                                                                               | WinTOTAL PDF                |  |  |  |  |
| 🏟 Page 6                                                                               | WinTOTAL PDF                |  |  |  |  |
| iga Additional Comparables 4-6                                                         | WinTOTAL PDF                |  |  |  |  |
| 🎲 [Digital/Medium] Subject Photos                                                      | WinTOTAL PDF                |  |  |  |  |
| 🍓 [Digital/Medium] Comparable Photos 1-3                                               | WinTOTAL PDF                |  |  |  |  |
| ò [Digital/Medium] Comparable Photos 4-6                                               | WinTOTAL PDF                |  |  |  |  |
| 🎲 Supplemental Addendum [Multi-page]                                                   | WinTOTAL PDF                |  |  |  |  |
| 踚 Location Map                                                                         | WinTOTAL PDF                |  |  |  |  |
| Elood Man                                                                              | WINTOTAL PDF                |  |  |  |  |
| Mark All Un-mark All Click her                                                         | e for more printing options |  |  |  |  |
|                                                                                        |                             |  |  |  |  |

Data Courier window will show including the XML and PDF attachments. Enter <u>uad@myvalulink.com</u> as email address for To and your own email address as From. Click **Send**, and you should expect an email notification with the results of processing your UAD file. Please do not respond to that email as it is an automated email.

| P      | Draisal Data Courier Delivery Details    | Labs Preview 0 |
|--------|------------------------------------------|----------------|
| m:     | info@test.biz                            |                |
|        | uad@myvalulink.com                       |                |
| oject: | Property Information: 3705 W Memorial Rd |                |
| lude:  | 📎 Report.PDF; MISMO_26_GSE.xml           | Preview        |
| /pe yo | ur message here.                         |                |
|        |                                          |                |
|        |                                          |                |
|        |                                          |                |
|        |                                          |                |

It is also possible to go to the Data Courier web service, download your XML file, then login to www.vlusers.com and upload the file on the order manually.

## Clickforms

Select File/Create UAD XML

| 🎇 ClickFORMS - [1004 report Mirela Mircea.clk] |      |                                      |                   |                                                                                |  |  |  |
|------------------------------------------------|------|--------------------------------------|-------------------|--------------------------------------------------------------------------------|--|--|--|
| <u> 1</u>                                      | Eile | <u>E</u> dit <u>V</u> iew F <u>o</u> | rms <u>⊂</u> ells | Lists Insert <u>G</u> oTo <u>T</u> ools <u>S</u> ervi                          |  |  |  |
| 1                                              | Ľ    | <u>N</u> ew                          | +                 | )    💥 🖣 🔥 🛛 🔳 🚊 🗄                                                             |  |  |  |
|                                                | 2    | Open                                 | Ctrl+O            | 📲   🖭 🎞 🔀 🔞 🔂   🔒                                                              |  |  |  |
| B                                              |      | Open As Clone                        |                   | Summary of Sales Companson Approach                                            |  |  |  |
| UR/                                            |      | Open <u>R</u> ecent Fil              | es 🕨              |                                                                                |  |  |  |
| UR/<br>UR/<br>Pho                              | 2    | ⊆lose                                | Ctrl+W            |                                                                                |  |  |  |
| Pho<br>Loc:                                    | 8    | Sa <u>v</u> e                        | Ctrl+S            |                                                                                |  |  |  |
| Ske<br>App                                     |      | Save <u>A</u> s                      |                   |                                                                                |  |  |  |
| UR)<br>UR)                                     |      | Save As <u>T</u> empla               | te                | Indicated Value by Sales Comparison Appr:                                      |  |  |  |
| Inve<br>Tabl                                   | 1    | Create Adobe PDF Create UAD XML      |                   | Indicated value by Sales Comparison                                            |  |  |  |
| UAL                                            |      |                                      |                   |                                                                                |  |  |  |
| UAL                                            | ٢    | Print                                | Ctrl+P            | This appraisal is made 🔀 "as is," 🛄 completed, 🛄 subject to the following rep: |  |  |  |
|                                                | =    | Sen <u>d</u> To                      | ×                 | following required inspection based on the e                                   |  |  |  |
|                                                |      | E <u>x</u> port To                   | •                 | Based on a complete visual inspection o                                        |  |  |  |
|                                                |      | Import From                          | +                 | conditions, and appraiser's certification<br><u>\$</u> 45,645 <u>as of</u> 01/ |  |  |  |
|                                                |      | Merge Files                          |                   | Idie Mac Form 70 March 2005                                                    |  |  |  |
|                                                |      | Propertie <u>s</u>                   |                   | URAR Page 3                                                                    |  |  |  |
|                                                |      | <u>E</u> xit                         | Ctrl+Q            |                                                                                |  |  |  |

## Click on UAD review

| 🏌 Create UAD XML     |                                                               |           |                | _ 🗆 > |
|----------------------|---------------------------------------------------------------|-----------|----------------|-------|
| UAD Review           | ► Create XML                                                  | Close     | Close Collapse |       |
| Report Form List     | UAD Review                                                    |           |                |       |
| 0 Error(s) remaining | 3 Warning(s) remaining                                        | Continue  |                |       |
| Type Locate          | Error Message                                                 | Form      | Page           | Cell  |
| Warning              | COMP 1: Sales Price is not within the comparable sales range. | FNMA 1004 | 2              | 49    |
| Warning              | APPRAISER NAME: Missing                                       | FNMA 1004 | 3              | 6     |
| Warning              | SUPERVISOR STATE CERT#: Missing                               | FNMA 1004 | 3              | 35    |
|                      |                                                               |           |                |       |
|                      |                                                               |           |                |       |
|                      |                                                               |           |                |       |
|                      |                                                               |           |                |       |
|                      |                                                               |           |                |       |
|                      |                                                               |           |                |       |
|                      |                                                               |           |                |       |
|                      |                                                               |           |                |       |
|                      |                                                               |           |                |       |

After correcting all errors and warnings, click on Continue.

Click on Create XML and save the file on disk. Then, login to <u>www.vlusers.com</u> and upload the XML file on the order.

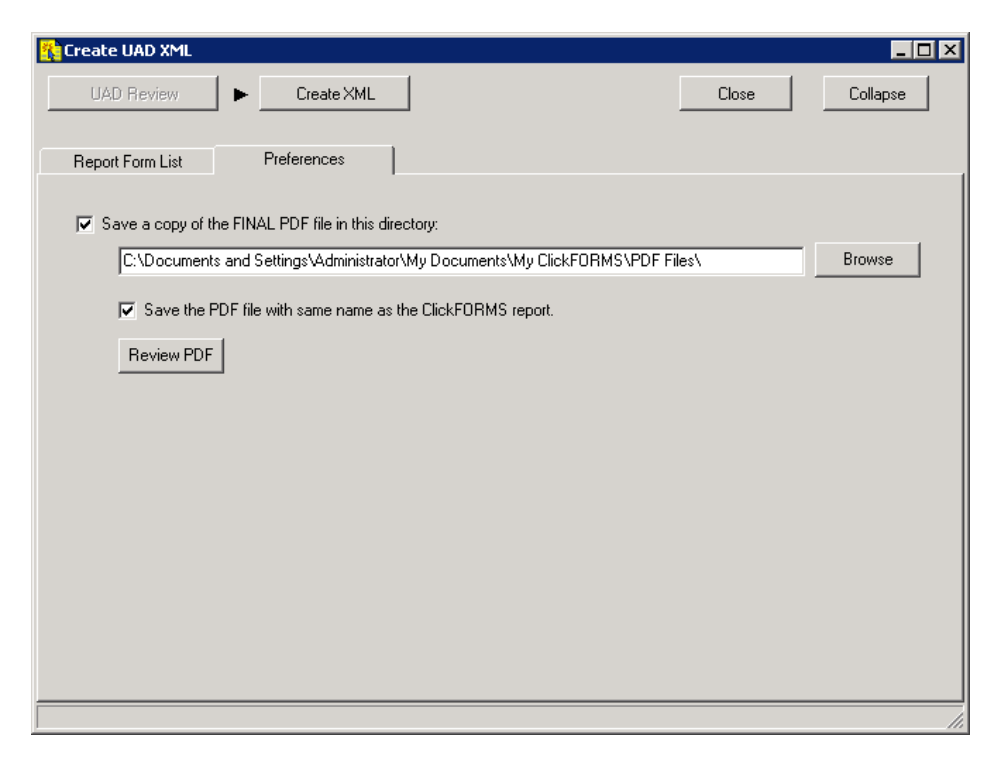

The XML may also be attached to an email and sent to uad@myvalulink.com and if there are no UAD errors, the files will automatically be uploaded on the order in vlusers.com. You should expect an email notification with the results of processing your UAD file. Please do not respond to that email as it is an automated email.